## **PHIcure Secondary Claims Submission**

A. Search for the claim in PHIcure.

As per remit, claim was received on 12/08/2017. Choose the claim with submitted date nearest to the received date by the payer.

| Patient Search            |         |  |  |  |  |       | CLAIM5 | REMITTANCE | ELIGIBILITY | CLAIM STATUS |  |
|---------------------------|---------|--|--|--|--|-------|--------|------------|-------------|--------------|--|
| Account Number            | 7868590 |  |  |  |  | SEAR  | СН     |            |             |              |  |
| Patient Last Name         |         |  |  |  |  | SAV   | E      |            |             |              |  |
| Patient First Name        |         |  |  |  |  | CLEAR | ALL    |            |             |              |  |
| Date of Service           |         |  |  |  |  | BAC   | к      |            |             |              |  |
| Submission Date To / From |         |  |  |  |  |       |        |            |             |              |  |

| Note      | Complete | Status   | Patient   | Account | PayerName   | Charge Amount | Provider |            | Site     | Date Submitted |
|-----------|----------|----------|-----------|---------|-------------|---------------|----------|------------|----------|----------------|
| 🥭 🔰       |          | Accepted | SMITH, HO | 7868590 | AETNA PLANS | \$ 161.00     |          | CENTER FOR | WELLNESS | 02-07-2018     |
| 1 🔰       |          | Accepted | SMITH, HO | 7868590 | AETNA PLANS | \$ 161.03     |          | CENTER FOR | WELLNESS | 12-08-2017     |
| 🥭 🔰       |          | Accepted | SMITH, HO | 7868590 | AETNA PLANS | \$ 161.03     |          | CENTER FOR | WELLNESS | 02-14-2017     |
| Page 1 of | 1        |          |           |         |             |               |          |            |          |                |

## B. Click on Show Secondary Detail in the upper right side of the page.

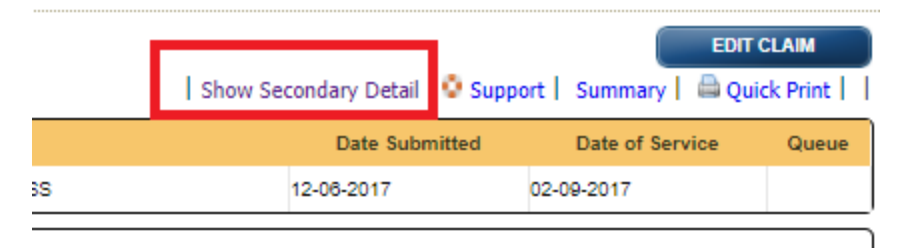

C. Complete the details in the box found in the upper right side of the page. If you are unable to edit the box, opt to click on **Clear EOB** or **Revert** or **Edit**. These options appear occasionally in blue just like **Back** and **Archive** in the screenshot.

Also, details for each code should be populated. Please always refer to the primary EOB for right PR (Patient Resp) and CO (Contractual Obligations ) codes/amounts.

| Second        | ary Claim Detail |                                                                                                  |                       |                                                      |                                                                           |                                                   | BACK ARCHIVE                                        |
|---------------|------------------|--------------------------------------------------------------------------------------------------|-----------------------|------------------------------------------------------|---------------------------------------------------------------------------|---------------------------------------------------|-----------------------------------------------------|
|               |                  |                                                                                                  |                       |                                                      |                                                                           | Secondary Payer ID<br>Secondary Payer Name<br>MSP | VAMCR<br>MEDICARE B<br>12 - Medicare Secondary Wo V |
| (Status F     | Patient          | Account                                                                                          | Primary               | Member ID                                            | DOB Amount                                                                | Secondary Subscriber Name                         | SMITH HOLLY                                         |
| Ready C       |                  | 7089500                                                                                          |                       | 370                                                  | 7181.02                                                                   | Secondary Subscriber Id                           | 226020000                                           |
| Provider      |                  | Site                                                                                             | ALIMATIONS            | Submitted                                            | DOS                                                                       | Date Of Birth - Sex                               | 08 -                                                |
| 1             | )LAS             | CENTER FOR                                                                                       |                       | 12-06-2017                                           | 02-09-2017 - 02-09-2017                                                   | Relationship                                      | 18 - Self                                           |
|               |                  |                                                                                                  |                       |                                                      |                                                                           | Payment Amount                                    | 0.00                                                |
|               |                  |                                                                                                  |                       |                                                      |                                                                           | Payment Date                                      | 12/15/2017                                          |
|               |                  |                                                                                                  |                       |                                                      |                                                                           | Patient Responsibility Amount                     | 161.00                                              |
|               |                  |                                                                                                  |                       |                                                      |                                                                           | Primary Payer ICN                                 | E4FB1B64R00                                         |
|               |                  |                                                                                                  |                       |                                                      |                                                                           |                                                   |                                                     |
| RELEASE CLAIM |                  | Line ID 1<br>Procedure 99214<br>Payment Date<br>Group Code Reason Code Amount<br>PR ▼ 1 ▼ 161.00 |                       | ICD Pointer 1,2,3,4<br>Modifiers<br>Amount Paid0.00  | Quantity 1<br>Charge 15<br>Service Date 02<br>Line Payment Amount<br>0.00 | 1.00 Taxonomy 2084Pi<br>/09/2017 Control Number   | 1800X                                               |
|               |                  | Line ID 2<br>Procedure G8417<br>Payment Date<br>Group Code Reason<br>CO V 45                     | Code Amount<br>T 0.01 | ICD Pointer 1,2,3,4<br>Modifiers<br>Amount Paid 0.00 | Quantity 1<br>Charge0.<br>Service Date02<br>Line Payment Amount<br>0.00   | Taxonomy 2084P<br>01 Control Number<br>/09/2017   | 0600X                                               |
|               |                  | Line ID 3<br>Procedure C6427<br>Payment Date<br>Group Code Reason Code Amount<br>CO       CO     |                       | ICD Pointer 1,2,3,4<br>Modifiers<br>Amount Paid 0.00 | Quantity 1<br>Chargeo.<br>Service Date02<br>Line Payment Amount<br>0.00   | Taxonomy 2084P<br>01 Control Number<br>/09/2017   | 0600X                                               |
|               |                  |                                                                                                  |                       |                                                      |                                                                           |                                                   |                                                     |
|               |                  | Line ID 4<br>Procedure G8431<br>Payment Date<br>Group Code Reason<br>CO V 45                     | Code Amount<br>• 0.01 | ICD Pointer 1,2,3,4<br>Modifiers<br>Amount Paid0.00  | Quantity 1<br>Charge0.<br>Service Date02<br>Line Payment Amount<br>0.00   | Taxonomy 2084P<br>01 Control Number<br>/09/2017   | × 0800X                                             |

D. Click on **Release Claim** when all information has been added.

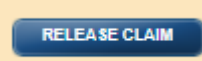

## E. Click on VIEW CLAIMS

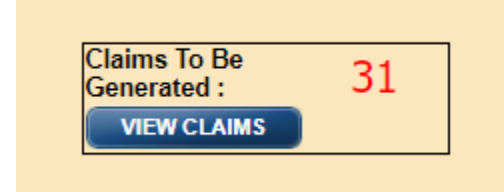

F. Look for the claim in the queue to be generated and tick the box before it before hitting **GENERATE SELECTED CLAIMS.** 

| GENERATE SELECTED CLAI | MS CLEAR SELECTE | CLEAR SELECTED CLAIMS |                      |                      |  |  |  |  |  |  |
|------------------------|------------------|-----------------------|----------------------|----------------------|--|--|--|--|--|--|
| <u> </u>               | Account          | Claim<br>Type         | Primary Insurance    | Secondary Insurance  |  |  |  |  |  |  |
| 🔲 SMITH,               | 8152067          | Р                     | VA BCBS              | VA BCBS              |  |  |  |  |  |  |
| SMITH,                 | 8385039          | Р                     | VA BCBS              | VA BCBS              |  |  |  |  |  |  |
| OLSEN,                 | 7670528          | Р                     | UNITED<br>HEALTHCARE | VA BCBS              |  |  |  |  |  |  |
| CLARK,                 | 8907161          | Р                     | VA BCBS              | VA BCBS              |  |  |  |  |  |  |
| OLSEN,                 | 8754141          | Р                     | UNITED<br>HEALTHCARE | TRICARE              |  |  |  |  |  |  |
| WEKON                  | 8938892          | P                     | UNITED<br>HEALTHCARE | UNITED<br>HEALTHCARE |  |  |  |  |  |  |
| WEKON                  | 9005093          | Р                     | UNITED<br>HEALTHCARE | UNITED<br>HEALTHCARE |  |  |  |  |  |  |
| WYATT.                 | 8371512          | Р                     | UNITED<br>HEALTHCARE | VA MEDICARE          |  |  |  |  |  |  |
| CARGIL                 | 8469860          | Р                     | VA BCBS              | VA MEDICARE          |  |  |  |  |  |  |
| COFFM                  | 8548006          | Р                     | UNITED<br>HEALTHCARE | VA MEDICARE          |  |  |  |  |  |  |
| COFFM                  | 8864464          | Р                     | UNITED<br>HEALTHCARE | VA MEDICARE          |  |  |  |  |  |  |
| MITH, I                | 7868590          | Р                     | AETNA PLANS          | VA MEDICARE          |  |  |  |  |  |  |
| 🔲 змітн,               | 9026567          | P                     | VA BCBS              | VA BCBS              |  |  |  |  |  |  |

## G. Click **OK** when done.

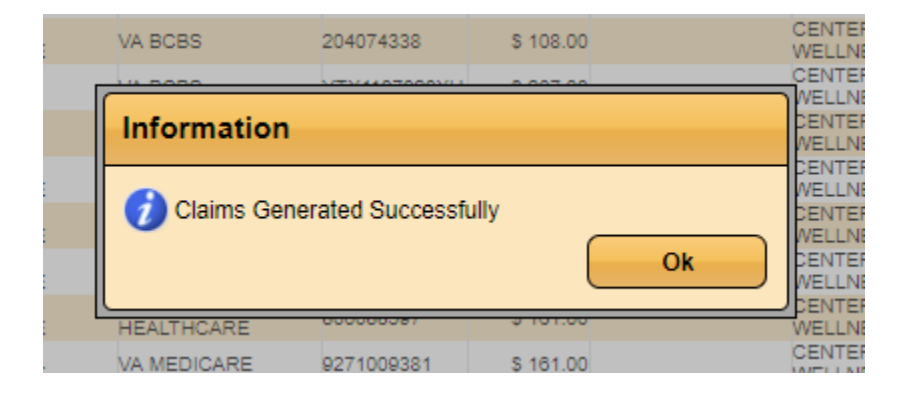